## **USER GUIDE:** Employee Profile Update (Samarth Portal)

1. Login to Samarth Portal by visiting <u>https://mzu.samarth.ac.in</u> giving your username and password.

Additionally, you can access the portal from the link listed on the MZU website under the quick access.

2. After Logging in, go to employee services and profile as shown below:

| • Employee Services | Dashboard                         |               |                                            |   |
|---------------------|-----------------------------------|---------------|--------------------------------------------|---|
| • Finance 1         | Employee                          |               | Leave                                      |   |
| • Governance        | Profile →                         |               | Leave Applications $\rightarrow$           |   |
| • Academic          | Education Details $\rightarrow$ 2 |               | Station Leave Applications $\ \rightarrow$ |   |
| Campus Services     | Service Profile →                 |               | Apply Leave →                              |   |
| Administration      |                                   |               | My Leaves →<br>History →                   |   |
| Account Settings    |                                   |               |                                            |   |
|                     | Visit Employee                    | $\rightarrow$ | Visit Leave                                | → |

3. If you want to make any changes, click on request for update.

| Additional Details |                      |                    |
|--------------------|----------------------|--------------------|
|                    |                      | Request For Update |
|                    | Date of Birth        |                    |
|                    | Guardian/Father Name | -                  |
| । सूरज सिंह        | Marital Status       |                    |
|                    | Category             |                    |

4. You can update any details related to you by selecting the left hand menu and corresponding tab as shown below:

| REQUESTS UPDATE           | Biographical Details Contact Details Family D | Details Additional Details |                      | _ |  |  |
|---------------------------|-----------------------------------------------|----------------------------|----------------------|---|--|--|
| • Drafts 0                | Biographical Details                          |                            |                      |   |  |  |
| Pending Requests          |                                               |                            |                      | 3 |  |  |
| History                   | Name                                          |                            | Date of Birth        |   |  |  |
| PROFILE                   | Mother Name                                   |                            | Guardian/Father Name |   |  |  |
| • Personal Details        | Name in Hindi                                 |                            | Marital Status       |   |  |  |
| Education & Qualification | Gender                                        | Male                       | Category             |   |  |  |
| • My Public Profile       | Blood Group                                   | B+                         | PAN                  |   |  |  |
| Documents                 | Nationality                                   | Indian                     | Driving License      |   |  |  |
| EMPLOYMENT                | Religion                                      |                            | Passport Number      |   |  |  |
| Research                  | Belong to PwBD Category                       | No                         | Passport Validity    |   |  |  |

5. You can enable your own public profile by clicking on public profile and by clicking on custom profile so that you can control what you share in public.

| REQUESTS UPDATE                                       | Live Profile       | <br>Default Custom<br>Profile Profile |
|-------------------------------------------------------|--------------------|---------------------------------------|
| - Pending Requests 0                                  | My Default Profile | Live View                             |
| - History                                             |                    |                                       |
| <ul> <li>PROFILE</li> <li>Personal Details</li> </ul> |                    |                                       |
| Education & Qualification                             |                    |                                       |
| My Public Profile     Documents                       |                    |                                       |

6. Once you enable custom profile, it will ask for your confirmation. Click on "Change" to enable it.

|        |                                                  | Change Page Font Size : A - A A | Lourembarn Suraj Sing |
|--------|--------------------------------------------------|---------------------------------|-----------------------|
| _      | Alert!                                           |                                 | ×                     |
| ,      | Sure you want to change your live profile view ? |                                 | Ŷ                     |
| rofile |                                                  | Close                           | Change                |
|        |                                                  |                                 |                       |

7. Click on "Add" under your bio note and you can write your details here.

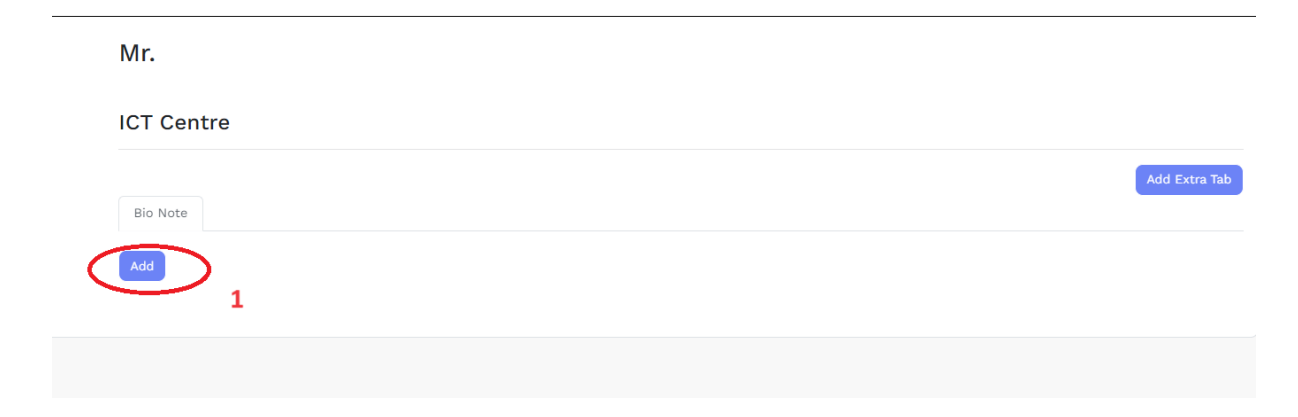

8. It will open up a window where you can type or copy paste from any word file. Don't forget to set action to "Published" and "Save"

| Content * | $\textcircled{ \  \   } \textcircled{ \  \   } \textcircled{ \  \  \  } \textcircled{ \  \  \  } \textcircled{ \  \  \  } \textcircled{ \  \  \  } \textcircled{ \  \  \  } \textcircled{ \  \  \  } \textcircled{ \  \  \  } \textcircled{ \  \  \  \  } \textcircled{ \  \  \  } \textcircled{ \  \  \  } \textcircled{ \  \  \  } \textcircled{ \  \  \  } \textcircled{ \  \  \  } \textcircled{ \  \  \  } \textcircled{ \  \  \  \  } \textcircled{ \  \  \  } \textcircled{ \  \  \  \  } \textcircled{ \  \  \  \  } \textcircled{ \  \  \  \  } \textcircled{ \  \  \  \  } \r{ \  \  } \r{ \  \  } \r{ \  \  } \r{ \  \  } \r{ \  \  \  } \r{ \  \  } \r{ \  \  } \r{ \  \  \  } \r{ \  \  \  } \r{ \  \  } \r{ \  \  \  } \r{ \  \  } \r{ \  \  } \r{ \  \  \  } \r{ \  \  } \r{ \  \  \  } \r{ \  \  \  \  } \r{ \  \  \  \  } \r{ \  \  \  \  \  } \r{ \  \  \  \  \  } \r{ \  \  \  \  \  \  \  }  \  \  \  \  \  \  \  \  \  \  \  \  \ $ |
|-----------|----------------------------------------------------------------------------------------------------|
|           |                                                                                                    |
|           |                                                                                                    |
|           |                                                                                                    |
|           |                                                                                                    |
|           |                                                                                                    |
|           |                                                                                                    |
|           |                                                                                                    |
|           |                                                                                                    |
|           |                                                                                                    |
|           |                                                                                                    |
|           |                                                                                                    |
| Action    | PUBLISHED                                                                                                    |
|           | Save                                                                                                    |

9. If you want to add extra tab, you can do so by clicking on "Add Extra Tab"

|          | Add I |
|----------|-------|
| Bio Note |       |
| Add      |       |

10. In order to view your profile and share it, click on LIVE view.

|                                               | Default<br>Profile |
|-----------------------------------------------|--------------------|
|                                               |                    |
| Mr. Lourembam Surai Singh (लौरेमबम सरज सिंह). |                    |
| System Analyst                                |                    |
| ICT Centre                                    |                    |
|                                               | Add Extra          |
| Bio Note                                      |                    |
| Add                                           |                    |
| —                                             |                    |
|                                               |                    |

11. Now you can check yourself how your profile has been shared over the internet.

Click on share link and it will copy the link of your LIVE page automatically.

Paste the link to any word file or notepad for sharing to friends and over the internet.

| SamartheGov |                                  | ⊙ Download PDF               |
|-------------|----------------------------------|------------------------------|
|             | ۵                                |                              |
|             | ICT Centre<br>Mizoram University |                              |
|             |                                  |                              |
|             |                                  | Designation ① System Analyst |